# 연세대학교 신입학 <mark>외국인전형(글로벌인재대학)</mark> 온라인 원서접수 매뉴얼

Yonsei University International Students(GLC) Track Online Application Manual

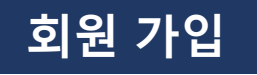

# 원서 접수 사이트에 접속한 후, [Sign Up]을 클릭합니다.

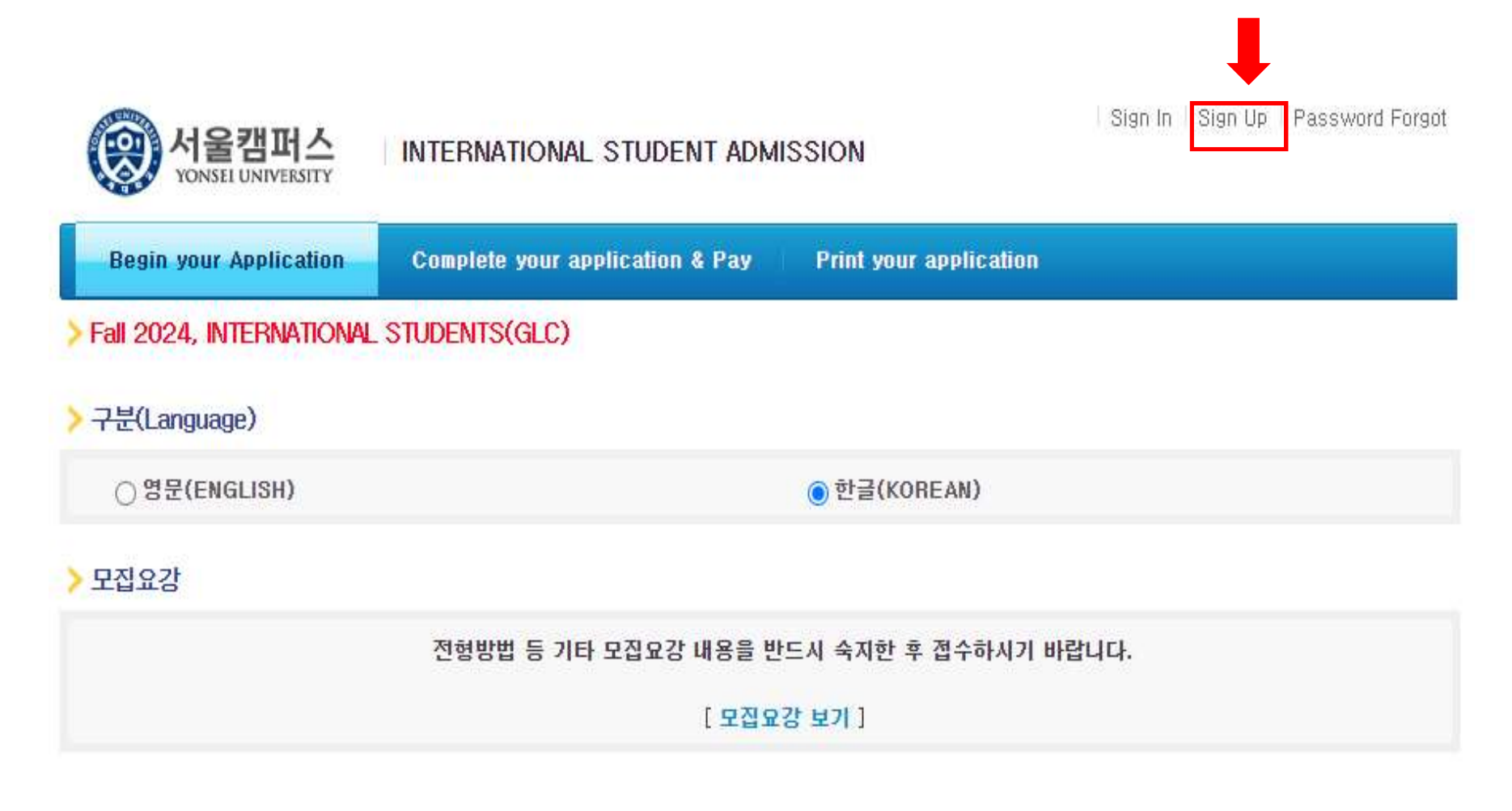

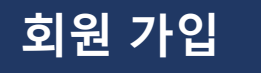

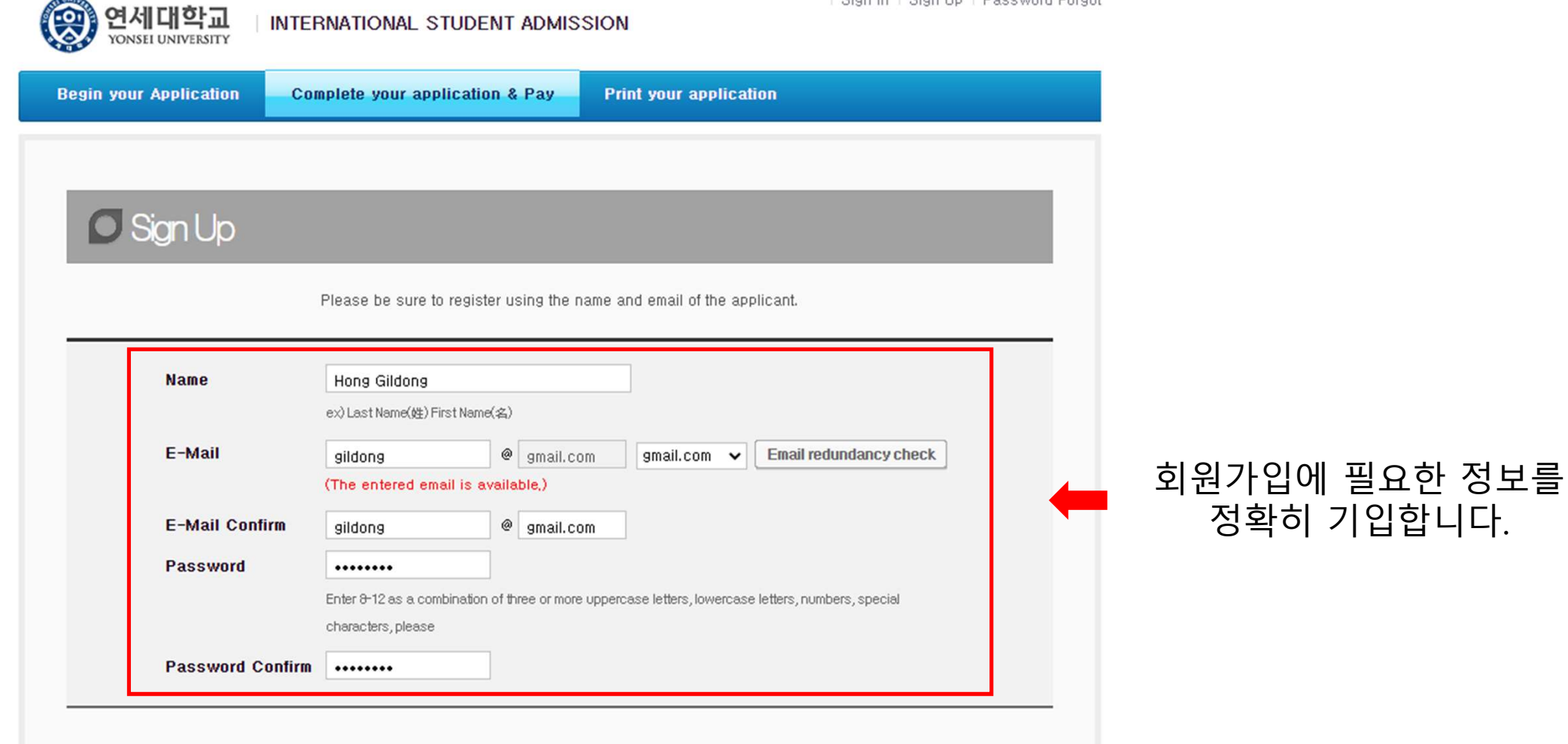

| Sign In | Sign Up | Password Forgot

# 회원 가입

#### Terms of Use

This Users Agreement (the "Agreement") is based on relevant laws and regulations for protecting the rights and benefits of members and personal information. Amended Users Agreement has been applied from July 18, 2012.

#### Chapter 1 (General Provision)

#### Article 1 (Purpose)

The purpose of this Agreement is to set forth the rights, obligations and responsibilities of Jinhak Apply Co., Ltd. (the "Company") in terms of using all the I agree to the terms and conditions of The Jinhak. (You must agree with the terms of these agreements)

#### **Privacy Policy**

#### Collection and purpose of use of personal information, items to be collected and collection method

"Personal information" is the information regarding living individuals and information which can identify specific individual (including the cases where such information combined with other information can identify such individual even though such individual cannot be identified by such information only). The company will not disclose personal information of the users without prior consent of such user and, collect and use the following personal information depending on specific purpose:

1) Member management

\* Required information: name, birth date, mobile phone number(in koreans case), email address, ID, password,

(in cases that a person under 14 joins membership, the name, birth date and mobile phone number of its parents will be collected)

#### Retention of personal information and period of use

While the users use the services of the site of Company as member, the Company can use personal information of the users only for providing such services and, in cases of withdrawal from membership, such information will be deleted without delay. However, the information acquired in the course of making service of receiving applications will be retained for one (1) year from the date of service use for confirmation of receipt and dispute resolution and such information will be retained separately from the membership information even after completion of membership withdrawal.

1) If necessary for service use and cooperation with investigations by agencies, member information will be retained as follows:

- Retention items: service use record, connection log, cookie, connection IP information

-Retention ground: prevention of service confusion, cooperation with investigative agencies
I agree to the provision and use of personal information. (You must agree with the terms of these agreements)

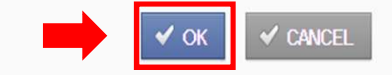

# 다음 사항들을 확인한 후, [OK]를 눌러 회원가입을 완료합니다.

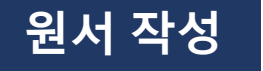

### > 유의사항 필독

인터넷 원서접수 유의사항

지원자 개인정보자료의 수집 및 이용목적

testuniv.jinhakapply.com 내용:

연세대학교 외국인전형(GLC)에 지원하시겠습니까?

› 인터넷 접수는 반드시 전형료 결제가 이루어진 후에야 접수완료가 됩니다.

· 인터넷 접수 결제 후 수정, 취소 및 환불은 절대 불가능합니다.

원서작성하기 (Application)

홈페이지에 기재된 안내사항을 숙지한 후,

[원서 작성하기(Application)] 및 [확인]을 클릭합니다.

• 인터넷으로 지원한 내용의 입력 착오, 누락의 책임은 지원자에게 있으며 대학에서는 책임을 지지 않습니다.

• 수집된 개인정보자료는 입학전형 이외에 그 어떤 목적에도 절대 사용되지 않습니다. › 입학전형 목적으로 집적된 개인정보자료는 일정기간이 지나면 모두 삭제됩니다. 모집요강 및 유의사항을 확인하지 않아 발생하는 불이익은 본인의 책임입니다.

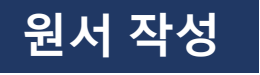

#### > 본인 확인 및 지원 자격, 전형일자 확인

▶ 대입 원서는 지원자 본인만 작성하여 지원할 수 있습니다. 차후 이를 위반한 경우에 대학 입학 무효 등의 문제가 발생할 수 있습니다.

- 지원 대학의 모집요강을 확인하시기 바랍니다.
- ▶ 모집요강의 지원 자격 및 최저학력기준 등을 확인하시기 바랍니다.

위 내용을 확인하셨습니까? ) 확인함

### 합격자 추가 제출서류 확인

• 합격자 추가 서류제출 기한: 2024. 7월 중(등록일정 합격자 발표시 안내 예정)

#### > 대입 허위지원 방지와 지원 자격 조작 방지에 관한 확인

| 대입 허위지원을 할 경우 형!<br>제출서류에 위ㆍ변조가 드러 | 성 업무방해죄에 해당되며 이에 따라 처벌받을 수 있습니다.<br>활경우, 입학이 취소될 수 있습니다. |  |
|------------------------------------|----------------------------------------------------------|--|
|                                    |                                                          |  |
|                                    | 위 내용을 확인하셨습니까?<br>〇 확인함                                  |  |
|                                    | ₩ southead                                               |  |

# 💻 개인 정보 및 지원 관련 사항을 확인하고

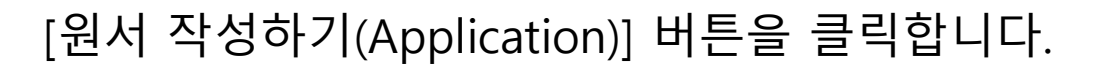

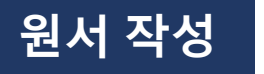

### APPLICATION INFORMATION (지원 정보, 志願情報, 申请信息)

| * Campus         | Seoul Campus           |       |
|------------------|------------------------|-------|
| * Admission Type | INTERNATIONAL STUDENTS |       |
| * Department     | [Search]               | 클릭한 후 |

다음 창이 뜨면 지원자가 지원하고자 하는 학부를

선택합니다.

| College                            | Department                             |  |
|------------------------------------|----------------------------------------|--|
| 글로벌인재대학(Global<br>Leaders College) | 글로벌인재학부(Global Leadership<br>Division) |  |
|                                    |                                        |  |
|                                    |                                        |  |
|                                    |                                        |  |
|                                    |                                        |  |
|                                    |                                        |  |
|                                    |                                        |  |
|                                    |                                        |  |
|                                    |                                        |  |
|                                    |                                        |  |

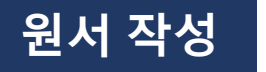

#### PERSONAL INFORMATION (개인 정보, 個人情報, 个人信息)

| * Name          | First name(名):                      |
|-----------------|-------------------------------------|
| * Gender        | O Male O Female                     |
| * Date of birth | Year Month Day (ex: YYYY / MM / DD) |
| * Nationality   | Search Delete                       |

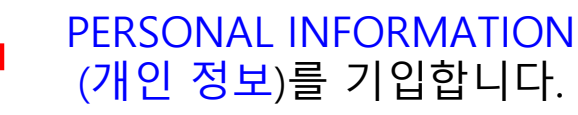

#### CONTACT INFORMATION (연락처, 連絡先, 联系方式)

| * Address             | Yease include the Country and City Codes.     Blanks must be filled in English (No Chinese allowed) Zip code : Country Name: Full Address:                                                                                                    |
|-----------------------|----------------------------------------------------------------------------------------------------|
| * Phone Number        | National Code Number :         (ex : China 86)           Phone Number :         (ex : 02-1544-7715)                                                                                                    |
| * Mobile Phone Number | National Code Number :         (ex : China 86)           Mobile Phone Number :         (ex : 010-1544-7715)                                                                                                    |
| * E-mail              | X Type in your email address. All the important notices will be sent to you via this email.         (QQ email is not recommended since we have noticed that messages are often displayed in broken characters)         Image: Image: Image |
| * E-mail(ID)          | gildong @ gmail.com y                                                                                                    |

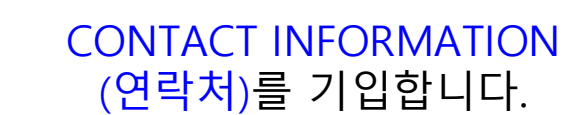

#### URGENT CONTACT INFORMATION (비상연락처, 緊急連絡先, 紧急联系方式)

| * Urgent Contact No. 1 | National Code Number :         (ex : China 86)           Phone Number :         (ex : 010-1544-7715) |
|------------------------|----------------------------------------------------------------------------------------------------|
| * Urgent Contact No.2  | National Code Number:         (ex: China 86)           Phone Number:         (ex: 010-1544-7715)     |

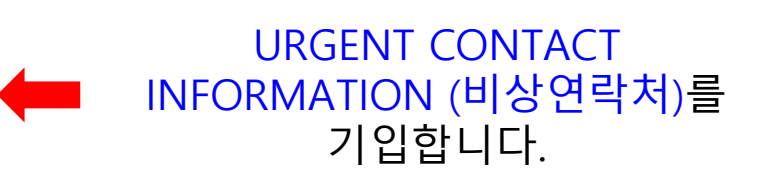

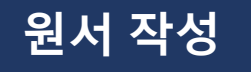

### EDUCATIONAL BACKGROUND (고교 정보, 卒業高校情報, 毕业高中信息)

| * Final<br>High School   | [High School Name] [Graduation date] Year Month (ex: YYYY / MM)    |
|--------------------------|--------------------------------------------------------------------|
| * High School 1<br>> Add | [Country]       > Search       > Delete         [High School Name] |

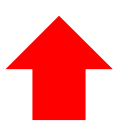

# EDUCATIONAL INFORMATION(고교 정보)를 기입합니다.

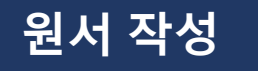

Standardized Test and Official Test Results(표준화학력자료 및 공인성적)

Test results IB SAT AP ACT Korean(한국어) English(영어) ETC(기타)

Standardized Test and Official Test Results(표준화학력자료 및 공인성적)

| Test results                       | ✔ IB _ SAT _ AP _ ACT _ Korean(한국어) _ English(영어) _ ETC(기타) |  |
|------------------------------------|-------------------------------------------------------------|--|
| * IB Score Reports<br>(스코어 리포팅 여부) | ● Yes ○ No                                                  |  |
| * IB Score Report Date             | 2020 년 01 월 01 일                                            |  |

# 표준화학력자료와 공인 성적을 기입합니다. ※ IB, SAT, AP등의 표준화학력자료와 TOEFL, IELTS, TOPIK 등의 어학 성적은 연세대학교에 스코어 리포팅한 서류가 있는 경우에만 기입합니다.

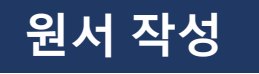

### AGREEMENT (동의서, 同意書, 同意书)

| * Agreement on<br>Verification of<br>Academic Records                                                                             | Agreement on Verification of Academic Records<br>X I hereby authorize Yonsei University to verify my credentials and qualifications.<br>Agree O I do not agree                                                                                                    |
|----------------------------------------------------------------------------------------------------|----------------------------------------------------------------------------------------------------|
| <ul> <li>Agreement of<br/>Providing Personal<br/>Information<br/>(Yonsei University's<br/>Student Council)</li> </ul>             | Agreement of Providing Personal Information (Yonsei University's Student Council)<br>X I hereby authorize my personal information to be provided to Yonsei's Student Council upon final acceptance.<br>If you agree to having your personal information provided, you will be able to receive information provided by the<br>Student Council or university in regards to orientation and other Student Council sponsored events, or other information<br>about the university for new students. For reference, Student Council events are not sponsored by the university's<br>administrative department, but rather include self-sponsored activities provided by the Student Council, and by<br>abstaining, you will be at no administrative disadvantage.<br>Agree OI do not agree |
| * Agreement of<br>Providing Personal<br>Information<br>(Yonsei University's<br>Academic<br>Administrative<br>Services Department) | Agreement of Providing Personal Information (Yonsei University's Academic Administrative Services Department)<br>X I hereby authorize my personal information to be proivded to Yonsei University's Academic Affairs Office Student Affairs Support Team, the Academic Research Services School Affairs Information Team, and other Academic Administrative Services Department entities after final acceptance.<br>The information provided will be used to create your student number, create class ledgers and for other necessary administrative purposes.<br>Agree OI do not agree                                                                                                    |

# 항목별 <mark>정보 제공 동의 여부를</mark> 선택합니다.

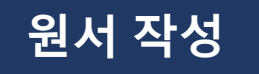

### HOW DID YOU HEAR ABOUT YONSEI UNIVERSITY? (지원 경로)

| * How did you<br>hear about<br>Yonsei<br>University? | <ul> <li>Weibo</li> <li>Facebook</li> <li>Instagram</li> <li>Twitter</li> <li>YouTube</li> <li>Wechat</li> <li>Acquaintance Recommendation(지인추천)</li> <li>Yonsei University Korean Language Institute(KLI)(연세대학교 어학당)</li> <li>Other Language Institute(어학원)</li> <li>Others</li> </ul> |
|------------------------------------------------------|----------------------------------------------------------------------------------------------------|
|                                                      |                                                                                                    |

지원 경로를 선택합니다.

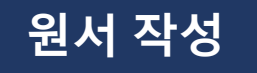

PHOTO (사진, 写真, 照片)

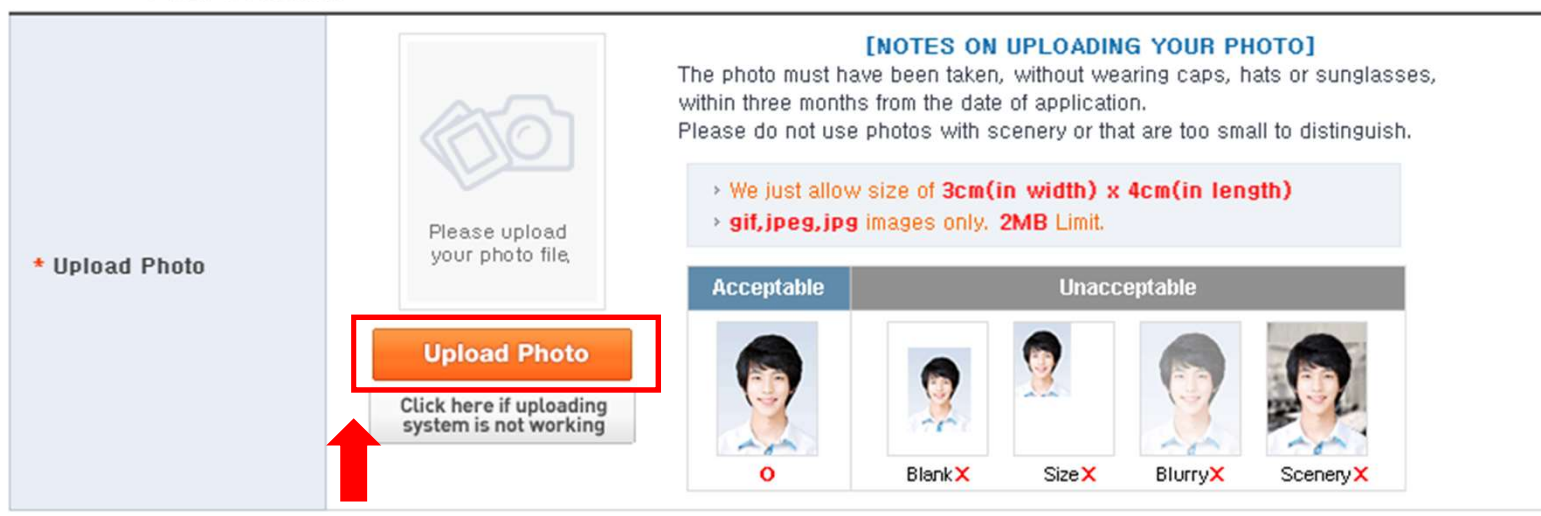

원서에 사용할 사진파일을 등록합니다.

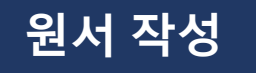

Personal information collection and usage agreement of non-payment applications

|                                                                                                    | % The following items of information collected during the application will be provided to the university before payment<br>of the application fee               |                                                                                                    |                                                      |
|----------------------------------------------------------------------------------------------------|----------------------------------------------------------------------------------------------------|----------------------------------------------------------------------------------------------------|------------------------------------------------------|
| <ul> <li>Personal information<br/>collection and<br/>usage agreement of<br/>non-payment<br/>applications</li> </ul> | Items of personal information collection                                                                                                    | Purposes of collection and use<br>of personal information                                                      | Period of possession and use of personal information |
|                                                                                                    | Name, Date of birth, Contact<br>number, Mobile number, E-mail<br>address, Gender                                                                                | Notification on application<br>process(including due date,<br>payment-related issues),<br>Complaint processing | Until the admission<br>process deadline              |
|                                                                                                    | <ul> <li>Does applicant consent the colle<br/>(if under 14 years of age, legal ro<br/>The applicant can apply, even if</li> <li>Agree I do not agree</li> </ul> | ction and use of personal information?<br>epresentative)<br>he/she disagrees with it.                          |                                                      |

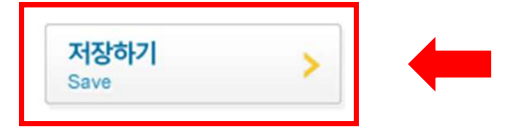

# 원서 작성이 완료되면 [저장하기(Save)] 를 눌러 작성한 원서를 저장합니다. 저장한 원서는 수정 가능합니다.

Modify

Personal information collection and usage agreement of non-payment applications

Payment

| <ul> <li>Personal information<br/>collection and<br/>usage agreement of<br/>non-payment<br/>applications</li> </ul> | Items of personal information collection                                                                                                    | Purposes of collection and use<br>of personal information                                                      | Period of possession and use<br>of personal information |
|----------------------------------------------------------------------------------------------------|----------------------------------------------------------------------------------------------------|----------------------------------------------------------------------------------------------------|---------------------------------------------------------|
|                                                                                                    | Name, Date of birth, Contact<br>number, Mobile number, E-mail<br>address, Gender                                                                    | Notification on application<br>process(including due date,<br>payment-related issues),<br>Complaint processing | Until the admission<br>process deadline                 |
|                                                                                                    | <ul> <li>Does applicant consent the collection (if under 14 years of age, legal results)</li> <li>The applicant can apply, even if Agree</li> </ul> | ection and use of personal information?<br>epresentative)<br>he/she disagrees with it.                         |                                                         |

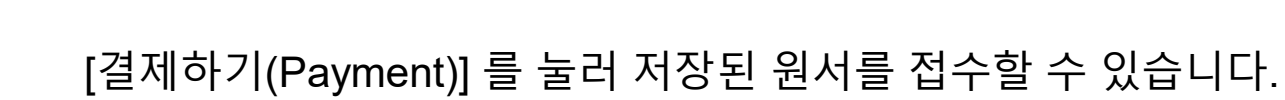

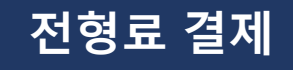

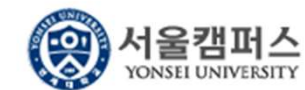

INTERNATIONAL STUDENT ADMISSION

Begin your Application

Complete your application & Pay

Print your application

Hong Gildong Welcome | Change Password | Sign Out

### 미결제원서

- The application is not completed yet. Please finish the application payment to complete your application.

| University               | Application Details                                           | Due Date   | Fee         | Modify       |
|--------------------------|---------------------------------------------------------------|------------|-------------|--------------|
| YONSEI UNIVERSITY(연세대학교) | INTERNATIONAL STUDENTS<br>글로벌인재학부(Global Leadership Division) | 2024.03.29 | 150,000 KRW | 수정하기(Modify) |
|                          | TEST 테스트 결제                                                   | -          |             |              |

# 결제를 진행합니다. (결제가 완료된 후에는 원서 수정이 불가하니 최종 결제 전 정확한 정보를 기입하였는지 확인해 주시길 바랍니다.)

# 수험번호 확인

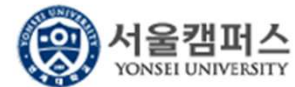

LINTERNATIONAL STUDENT ADMISSION

|--|

Hong Gildong Welcome | Change Password | Sign Out

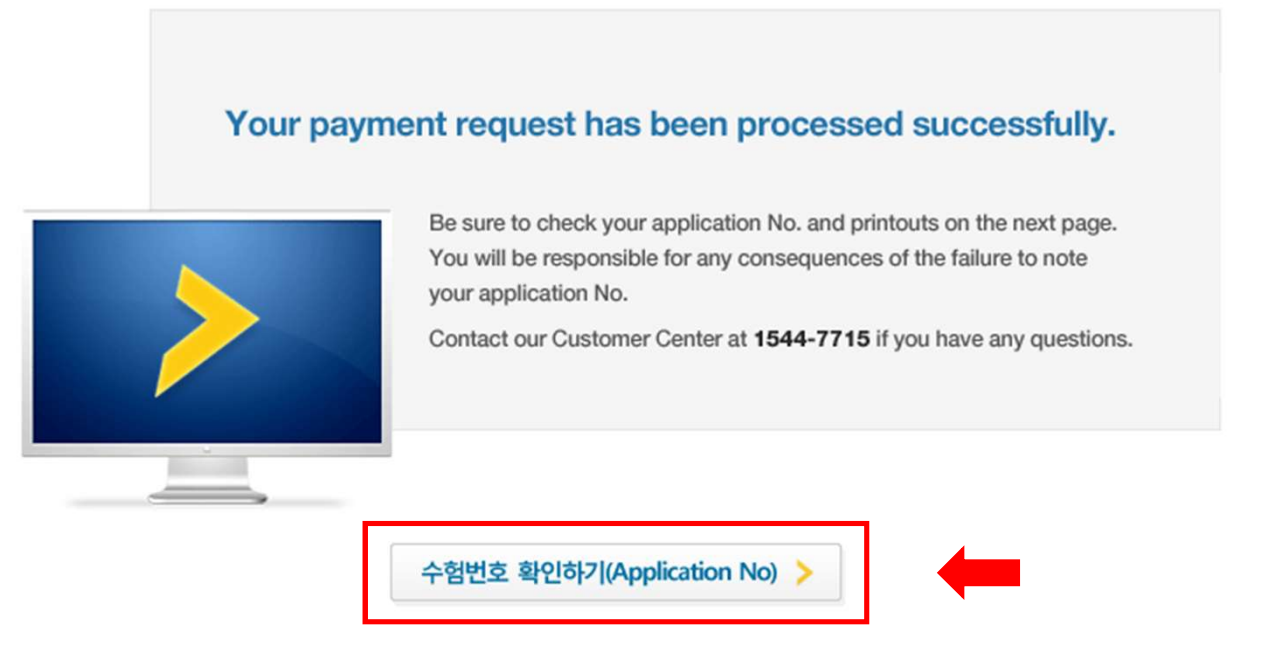

# 결제가 완료되면 수험번호(Application No.) 를 확인할 수 있습니다.

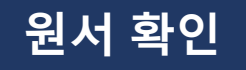

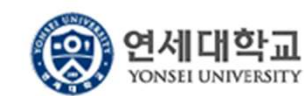

INTERNATIONAL STUDENT ADMISSION

Begin your Application Complete your application & Pay

Print your application

Hong Gildong Welcome | Change Password | Sign Out

### 결제된 원서리스트

- It's impossible to cancel the application after payment of the application fee.(결제가 완료된 후에는 지원을 취소할 수 없습니다.)

 Do not forget to submit the printed "Application Form" (second file) with hard copies of your other application materials to the Office of Admissions.(입학 원서를 출력하여 제출서류와 함께 입학처로 제출하여 주시기 바랍니다.)

| University | Application Details                                       | Payment Info     | Application No. | Printouts                                           |  |
|------------|-----------------------------------------------------------|------------------|-----------------|-----------------------------------------------------|--|
| YONSEI     | INTERNATIONAL STUDENTS<br>글로범인재한분(Global Leadership       | 2024.03.08 10:45 | GB0410005       | View the completed application     Application Form |  |
| 세대학교)      | UNIVERSITY(연 글로벌인재학부(Global Leadership<br>네대학교) Division) |                  | GB@A10005       | B Name Tag                                          |  |

[Application Form]을 눌러 작성된 원서를 확인합니다.

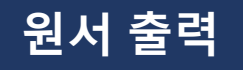

| N 전시적 구준<br>Applicant Type) 부모가 모두 외국인인 외국인<br>모집단위<br>(Department) 글로벌인재학부(Global Leadership Division)<br>영문 생일<br>(English Name) Gildong Hong<br>생생활일<br>(Date of Binh) 2002Year 11 Month 11 Day<br>생렬(Gender) Male(남)<br>국력(Nationality) OF르메L(0KAm enia)<br>같주소(Address) 09722)<br>집주소(Address) 09735 이루전화번호 085 005                                      |
|----------------------------------------------------------------------------------------------------|
| 모집단위<br>(Department)     글로벌인재학부(Global Leadership Division)       영론 선열<br>(English Name)     Gildong Hong       생경 달 (Class of Binth)     2002/Vear.11 Month 11 Day       생경 Gender)     Male(남)       국역(Nationality)     0)란르메니(JKAm enila)       질주쇼(Address)     (03722)<br>SD Yonset-ro Seodaem un-gu, Seoul<br>china       질 증화번호     00=20.4544-7315 |
| 영문 선영<br>(English Name) Gildong Hong<br>선생일 (Date of Binh) 2002Year 11 Month 11 Day<br>선별(Gender) Male(법)<br>국역(Nationality) 0)로메L(0(KAm enia)<br>접주소(Address) (03722)<br>50 Yonsei-ro Seodaem un-gu, Seoul<br>china 이름전화번호 ee. on 4544-7735 이름전화번호 ee. on 0                                                                                                  |
| 생명함말<br>(Date of Birth) 2002Year 11 Month 11 Day<br>생명(Gender) Mele(남)<br>국덕(Nationality) 이로메니(OKAmienia)<br>접주소(Address) 00 Yonsei ro Seodaem un-gu, Seoul<br>china 이름전화번호 00~00.4544-7735 이름전화번호 00~000                                                                                                    |
| 선열(Gander) Male(남)<br>국역(Nationality) 0):르메니(0)(Amienia)<br>접주소(Address) 50 Yonsei-ro Seodaemun-gu, Seoul<br>china 이름전화번호 ee-ong 454-7745 이름전화번호 ee-ong                                                                                                    |
| 국역(Nationality) 이란로메니이KAmenia) (03722)<br>집주소(Address) 50 Yonsei-ro Seodaemun-gu, Seoul<br>china.<br>집 전화번호 ee_ong-tEAL-774.5 이름전화번호 ee_ong                                                                                                    |
| (03722)<br>질주소(Abdress) 50 Yonsei-ro Seodaemun-gu, Seoul<br>china                                                                                                    |
| 집 전화번호 00~15/4~7715 이물전화번호 00~010                                                                                                    |
| (Phone No.) 00 - 02 - 1344 - 7715 (Mobile Phone No.) 00 - 010                                                                                                    |
| 전자루린(Email) test@yonsei,ac,kr                                                                                                    |
| 최종고등학교<br>(Final High School) AVC High School                                                                                                    |
| 최종고교 소자국<br>(Country) 중국(China) 고교통법(예정)년월<br>(Graduation Year) 2023 - 01                                                                                                    |
| 전화전화번호1<br>nt Contact No. 1) 86 - 010-1544-7715 비상연화전화번호2<br>(Urgent Contact No. 2) 86 - 010-                                                                                                    |
| 도회 등의 재학하였던 초중고교에 대한 재학사실 및 성적(고교과정) 조회에 등익히<br>I hereby suthorize 'Yonsei University to verify my credentials and quali<br>cademic Records) 면 동악함(Agree) 그 동악하지 않음(Disagree)                                                                                                    |
| 부미요 미사이 내용이 시신과 토린 어울의 최미하다니다.                                                                                                    |

# 인쇄 버튼을 눌러 인쇄합니다. <u>출력된 원서를 다른 서류들과 함께</u> <u>등기우편으로 제출합니다</u>.

Yonsei University International Students(GLC) Track Online Application Procedure

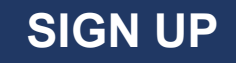

# After accessing the application website, click [Sign Up].

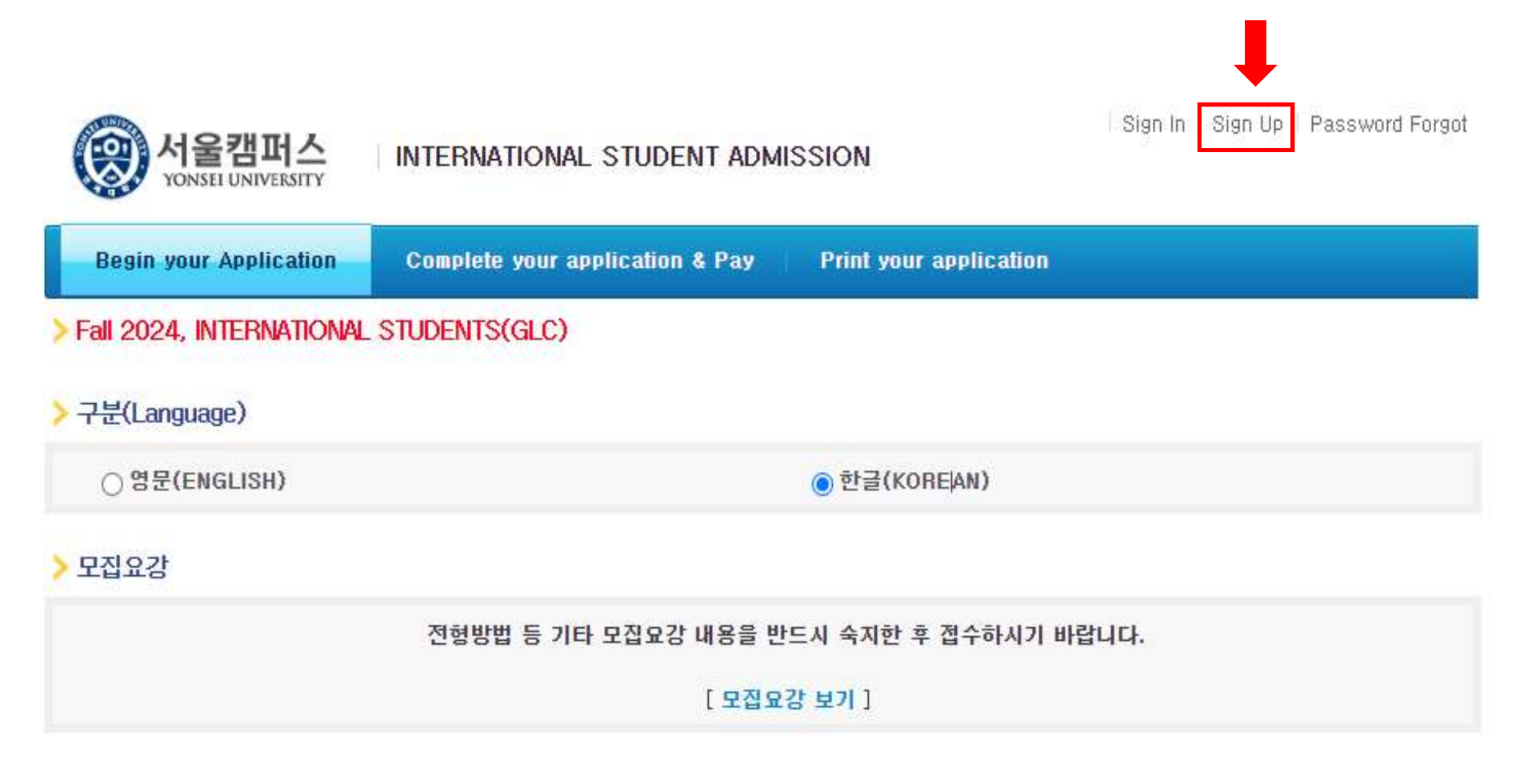

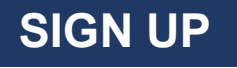

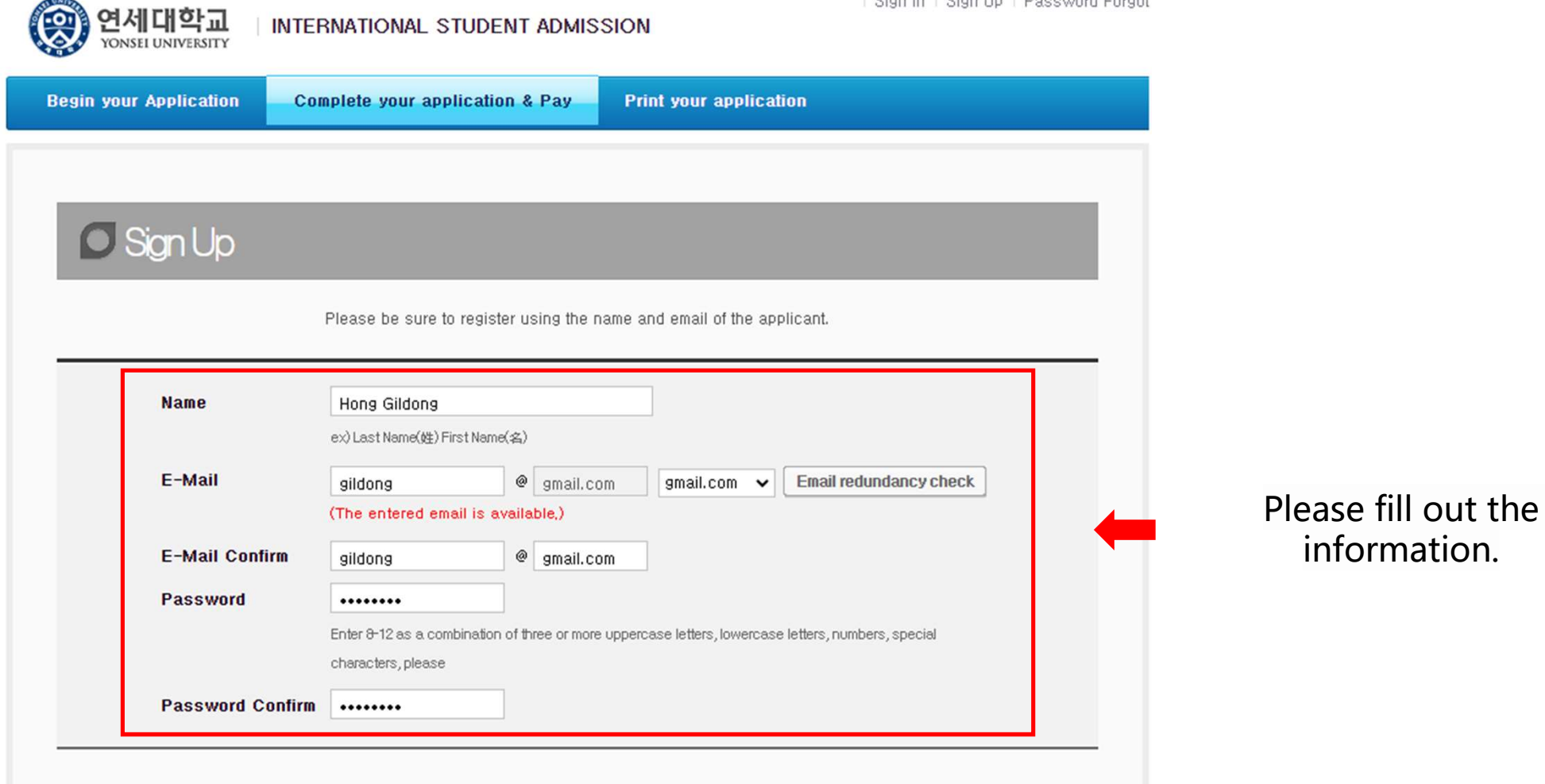

| Sign In | Sign Up | Password Forgot

# SIGN UP

#### Terms of Use

This Users Agreement (the "Agreement") is based on relevant laws and regulations for protecting the rights and benefits of members and personal information. Amended Users Agreement has been applied from July 18, 2012.

Chapter 1 (General Provision)

Article 1 (Purpose)

The purpose of this Agreement is to set forth the rights, obligations and responsibilities of Jinhak Apply Co., Ltd. (the "Company") in terms of using all the I agree to the terms and conditions of The Jinhak. (You must agree with the terms of these agreements)

#### Privacy Policy

#### Collection and purpose of use of personal information, items to be collected and collection method

"Personal information" is the information regarding living individuals and information which can identify specific individual (including the cases where such information combined with other information can identify such individual even though such individual cannot be identified by such information only). The company will not disclose personal information of the users without prior consent of such user and, collect and use the following personal information depending on specific purpose:

1) Member management

\* Required information: name, birth date, mobile phone number(in koreans case), email address, ID, password,

(in cases that a person under 14 joins membership, the name, birth date and mobile phone number of its parents will be collected)

#### Retention of personal information and period of use

While the users use the services of the site of Company as member, the Company can use personal information of the users only for providing such services and, in cases of withdrawal from membership, such information will be deleted without delay. However, the information acquired in the course of making service of receiving applications will be retained for one (1) year from the date of service use for confirmation of receipt and dispute resolution and such information will be retained separately from the membership information even after completion of membership withdrawal.

1) If necessary for service use and cooperation with investigations by agencies, member information will be retained as follows:

- Retention items: service use record, connection log, cookie, connection IP information

-Retention ground: prevention of service confusion, cooperation with investigative agencies I agree to the provision and use of personal information. (You must agree with the terms of these agreements)

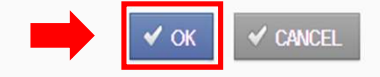

### After confirming the following statements, Click [OK].

#### > Notice

#### Attention

- > The online application will not be completed unless the application fee is fully paid.
- Applicants are solely responsible for providing accurate and complete information.
- It is impossible to revise, cancel, or refund after the payment of application fee.

#### O Purpose of collection and use of personal information

- + Personal information collected about applicants will never be used for anything other than applying to the college online
- + All information about applicants from the online application form will be deleted after a certain period of time.
- + An applicant is solely responsible for any disadvantage caused by the applicant's lack of attention to the outline of the entrance requirements.

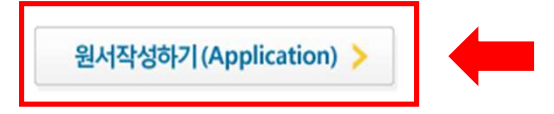

### testuniv.jinhakapply.com 내용:

You are applying to Yonsei University(GLC International Student Track) as an undergraduate student.

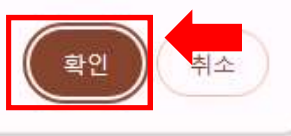

After checking the notice on the homepage, Click [Application] and [확인].

### ONLINE APPLICATION FORM

#### > Self-Written Application Requirements, Screening Date

- Applicants should write their own application themselves. If this guideline is not followed, there is the possibility that an application may be made invalid.
- Please carefully read the application guidelines provided by the university.
- Please carefully check the application requirements and minimum academic achievement standards outlined in the application guidelines.

Have you read the above information? I have read the above information

#### > Additional document submission for successful applicants

Submission Period: From July 2022 until the documents submission deadline. (Registration schedules will be notified when successful
applicants are announced)

Have you read the above information? I have read the above information

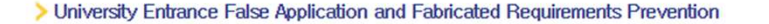

In the case of university entrance application falsification in violation of criminal law, related penalties may be received.
 In the case that falsification of application requirements during the application screening process comes to light, admission will be canceled.

Have you read the above information? • I have read the above information

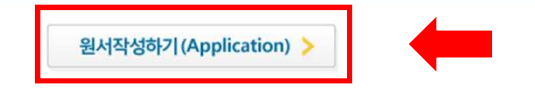

### Check all of those statements and Click [원서작성하기(Applicaiton)].

### APPLICATION INFORMATION (지원 정보, 志願情報, 申请信息)

| * Campus         | Seoul Campus           |
|------------------|------------------------|
| * Admission Type | INTERNATIONAL STUDENTS |
| * Department     | > Search               |

| College                            | Department                             |  |
|------------------------------------|----------------------------------------|--|
| 글로벌인재대학(Global<br>.eaders College) | 글로벌인재학부(Global Leadership<br>Division) |  |
|                                    |                                        |  |
|                                    |                                        |  |
|                                    |                                        |  |
|                                    |                                        |  |
|                                    |                                        |  |
|                                    |                                        |  |
|                                    |                                        |  |

Click [Search] to select the department you want to apply for.

# ONLINE APPLICATION FORM

#### PERSONAL INFORMATION (개인 정보, 個人情報, 个人信息)

| * Name          | First name(名):                      |  |
|-----------------|-------------------------------------|--|
| * Gender        | O Male O Female                     |  |
| * Date of birth | Year Month Day (ex: YYYY / MM / DD) |  |
| * Nationality   | > Search > Delete                   |  |

# Fill out applicant's Personal Information

#### CONTACT INFORMATION (연락처, 連絡先, 联系方式)

| * Address             | X Please include the Country and City Codes. X Blanks must be filled in English (No Chinese allowed) Zip code : Country Name: Full Address:                                                            |
|-----------------------|----------------------------------------------------------------------------------------------------|
| * Phone Number        | National Code Number:         (ex: China 86)           Phone Number:         (ex: 02-1544-7715)                                                                                                    |
| * Mobile Phone Number | National Code Number :         (ex : China 86)           Mobile Phone Number :         (ex : 010-1544-7715)                                                                                            |
| * E-mail              | X Type in your email address. All the important notices will be sent to you via this email. (QQ email is not recommended since we have noticed that messages are often displayed in broken characters) |
| *E-mail(ID)           | gildong @ gmail.com y                                                                                                    |

### Fill out applicant's Contact Information

#### URGENT CONTACT INFORMATION (비상연락처, 緊急連絡先, 紧急联系方式)

| * Urgent Contact No. 1 | National Code Number :         (ex : China 86)           Phone Number :         (ex : 010-1544-7715) |
|------------------------|----------------------------------------------------------------------------------------------------|
| * Urgent Contact No.2  | National Code Number:         (ex: China 86)           Phone Number:         (ex: 010-1544-7715)     |

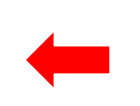

Fill out applicant's Urgent Contact Information

### EDUCATIONAL BACKGROUND (고교 정보, 卒業高校情報、毕业高中信息)

| * Final                                               | [High School Name]                                                 |
|-------------------------------------------------------|--------------------------------------------------------------------|
| High School                                           | [Graduation date] Year Month (ex: YYYY / MM)                       |
| <ul> <li>★ High School 1</li> <li>&gt; Add</li> </ul> | [Country]       > Search       > Delete         [High School Name] |

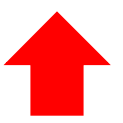

Fill out the applicant's Educational Background.

Standardized Test and Official Test Results(표준화학력자료 및 공인성적)

 Test results
 IB \_ SAT \_ AP \_ ACT \_ Korean(한국어) \_ English(영어) \_ ETC(기타)

### Standardized Test and Official Test Results(표준화학력자료 및 공인성적)

| Test results                       | ✔ IB _ SAT _ AP _ ACT _ Korean(한국어) _ English(영어) _ ETC(기타) |
|------------------------------------|-------------------------------------------------------------|
| * IB Score Reports<br>(스코어 리포팅 여부) | ● Yes ◯ No                                                  |
| * IB Score Report Date             | 2020 년 01 월 01 일                                            |

Fill in the Standardized Test and Official Test Results.

\* Standardized Test Results such as IB, SAT, AP, TOEFL, IELTS, TOPIK, etc. can be filled if you did score reporting to Yonsei University.

# ONLINE APPLICATION FORM

### AGREEMENT (동의서, 同意書, 同意书)

| * Agreement on<br>Verification of<br>Academic Records                                                                             | Agreement on Verification of Academic Records<br>X I hereby authorize Yonsei University to verify my credentials and qualifications.<br>Agree O I do not agree                                                                                                    |
|----------------------------------------------------------------------------------------------------|----------------------------------------------------------------------------------------------------|
| * Agreement of<br>Providing Personal<br>Information<br>(Yonsei University's<br>Student Council)                                   | Agreement of Providing Personal Information (Yonsei University's Student Council)<br>X I hereby authorize my personal information to be provided to Yonsei's Student Council upon final acceptance.<br>If you agree to having your personal information provided, you will be able to receive information provided by the<br>Student Council or university in regards to orientation and other Student Council sponsored events, or other information<br>about the university for new students. For reference, Student Council events are not sponsored by the university's<br>administrative department, but rather include self-sponsored activities provided by the Student Council, and by<br>abstaining, you will be at no administrative disadvantage.<br>Agree OI do not agree |
| * Agreement of<br>Providing Personal<br>Information<br>(Yonsei University's<br>Academic<br>Administrative<br>Services Department) | Agreement of Providing Personal Information (Yonsei University's Academic Administrative Services Department)<br>X I hereby authorize my personal information to be proivded to Yonsei University's Academic Affairs Office Student Affairs Support Team, the Academic Research Services School Affairs Information Team, and other Academic Administrative Services Department entities after final acceptance.<br>The information provided will be used to create your student number, create class ledgers and for other necessary administrative purposes.<br>Agree OI do not agree                                                                                                    |

### Mark whether or not to consent to providing information for each.

### HOW DID YOU HEAR ABOUT YONSEI UNIVERSITY? (지원 경로)

| * How did you<br>hear about<br>Yonsei<br>University? | <ul> <li>Weibo</li> <li>Facebook</li> <li>Instagram</li> <li>Twitter</li> <li>YouTube</li> <li>Wechat</li> <li>Acquaintance Recommendation(지인추천)</li> <li>Yonsei University Korean Language Institute(KLI)(연세대학교 어학당)</li> <li>Other Language Institute(어학원)</li> <li>Others</li> </ul> |
|------------------------------------------------------|----------------------------------------------------------------------------------------------------|
|                                                      |                                                                                                    |

Select which way you heard about Yonsei University.

### ONLINE APPLICATION FORM

### PHOTO (사진, 写真, 照片)

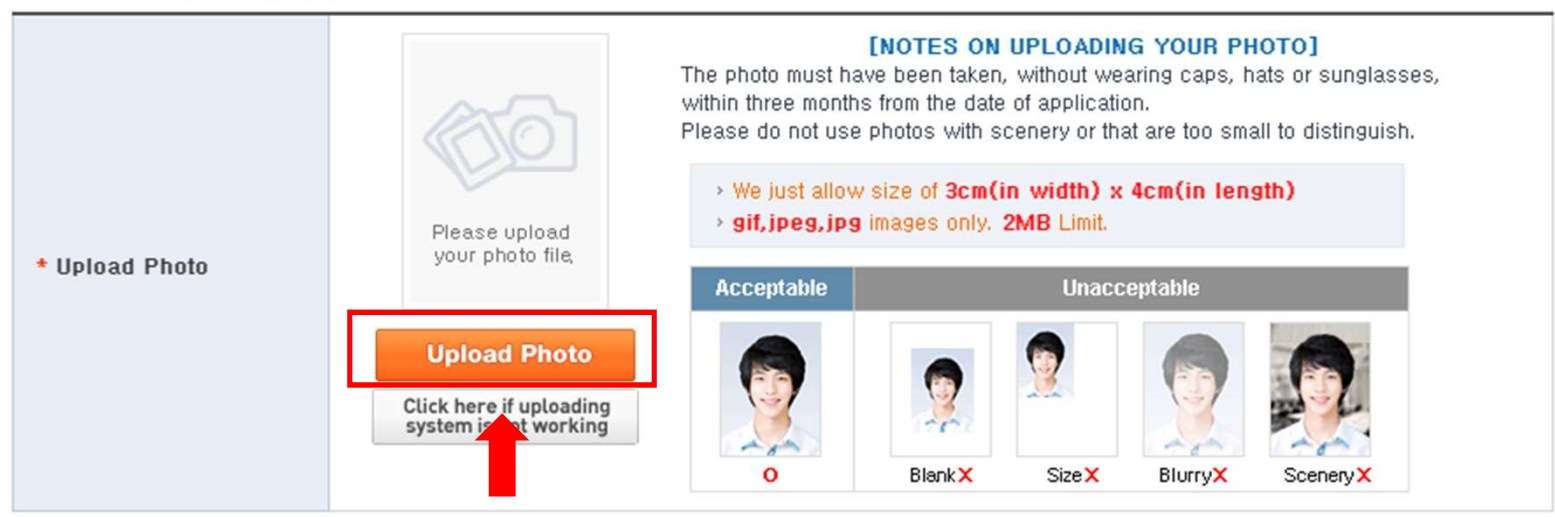

Register a photo for your application.

Personal information collection and usage agreement of non-payment applications

|                                                                                                    | X The following items of information of the application fee                                                                                                    | n collected during the application will be provi                                                               | ided to the university before payment                |
|----------------------------------------------------------------------------------------------------|----------------------------------------------------------------------------------------------------|----------------------------------------------------------------------------------------------------|------------------------------------------------------|
|                                                                                                    | Items of personal information collection                                                                                                    | Purposes of collection and use<br>of personal information                                                      | Period of possession and use of personal information |
| <ul> <li>Personal information<br/>collection and<br/>usage agreement of<br/>non-payment<br/>applications</li> </ul> | Name, Date of birth, Contact<br>number, Mobile number, E-mail<br>address, Gender                                                                                               | Notification on application<br>process(including due date,<br>payment-related issues),<br>Complaint processing | Until the admission process deadline                 |
|                                                                                                    | <ul> <li>Does applicant consent the collection (if under 14 years of age, legal r</li> <li>The applicant can apply, even if</li> <li>Agree </li> <li>I do not agree</li> </ul> | ection and use of personal information?<br>epresentative)<br>he/she disagrees with it.                         |                                                      |
|                                                                                                    | ন্য                                                                                                    | 당하기                                                                                                    |                                                      |

When you are finished filling out the application, click [Save] to save the application you filled out. You can modify the application after saving.

Save

Modify

Personal information collection and usage agreement of non-payment applications

Payment

|                                                                                                    | Items of personal<br>information collection                                                                                                    | Purposes of collection and use<br>of personal information                                                      | Period of possession and use<br>of personal information |
|----------------------------------------------------------------------------------------------------|----------------------------------------------------------------------------------------------------|----------------------------------------------------------------------------------------------------|---------------------------------------------------------|
| <ul> <li>Personal information<br/>collection and<br/>usage agreement of<br/>non-payment<br/>applications</li> </ul> | Name, Date of birth, Contact<br>number, Mobile number, E-mail<br>address, Gender                                                                | Notification on application<br>process(including due date,<br>payment-related issues),<br>Complaint processing | Until the admission<br>process deadline                 |
|                                                                                                    | <ul> <li>Does applicant consent the colla<br/>(if under 14 years of age, legal n</li> <li>The applicant can apply, even if<br/>Agree</li> </ul> | ection and use of personal information?<br>representative)<br>he/she disagrees with it.                        |                                                         |

Click [Payment] to accept the saved application.

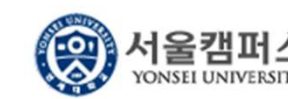

INTERNATIONAL STUDENT ADMISSION

Begin your Application

Complete your application & Pay

Print your application

Hong Gildong Welcome | Change Password | Sign Out

### 미결제원서

- The application is not completed yet. Please finish the application payment to complete your application.

| University               | Application Details                                           | Due Date   | Fee         | Modify       |
|--------------------------|---------------------------------------------------------------|------------|-------------|--------------|
| YONSEI UNIVERSITY(연세대학교) | INTERNATIONAL STUDENTS<br>글로벌인재학부(Global Leadership Division) | 2024.03.29 | 150,000 KRW | 수정하기(Modify) |
|                          | ( 155 테스트 결제                                                  |            |             |              |
|                          |                                                               |            |             |              |

Proceed with the payment.

(The application form cannot be modified after payment is completed.

Please check if you have filled in the correct information before payment.)

# **APPLICATION NUMBER CHECK**

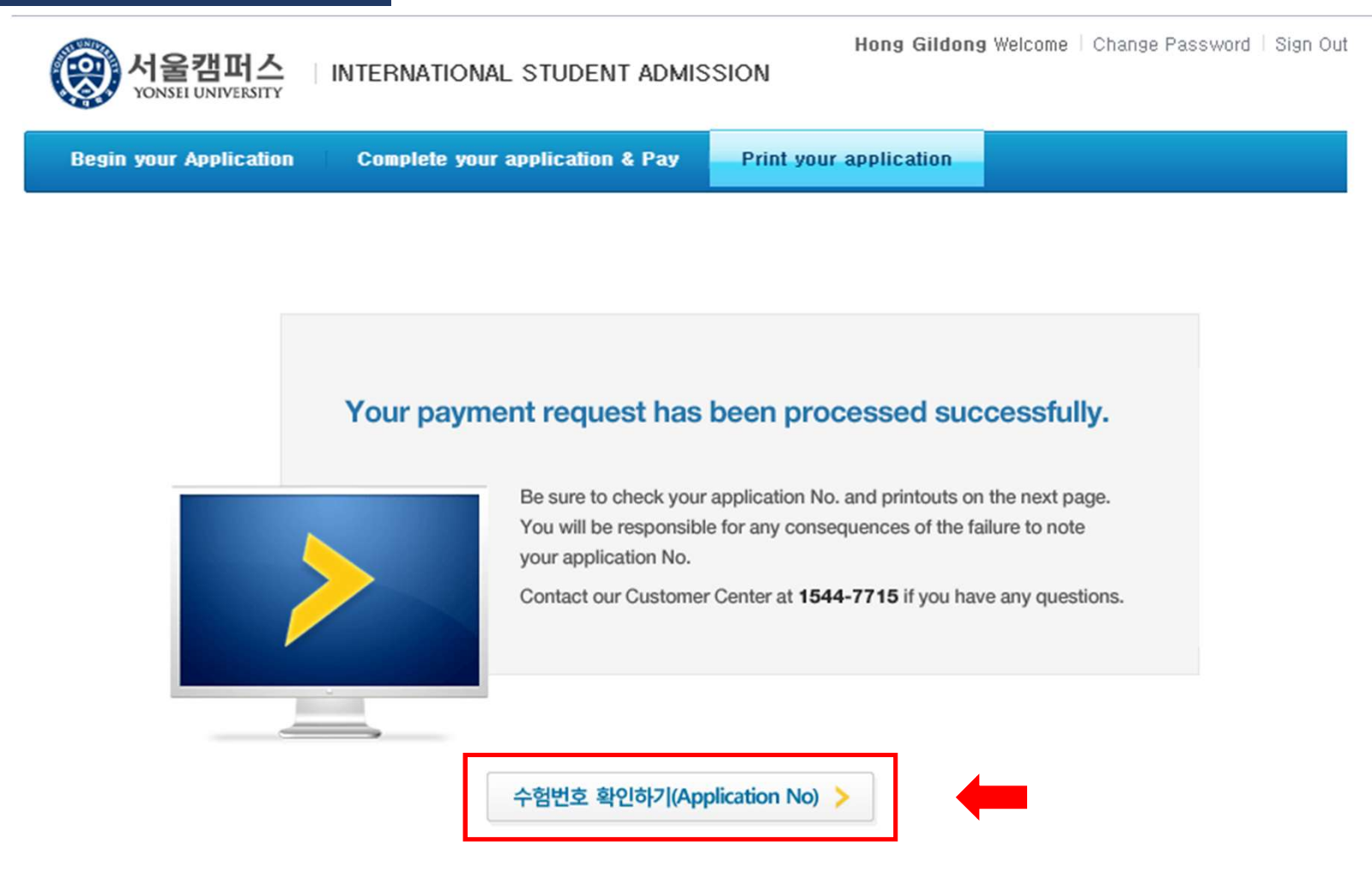

You can check your application number when the payment is completed.

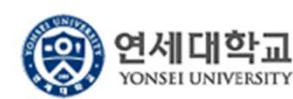

INTERNATIONAL STUDENT ADMISSION

Begin your Application Complete your application & Pay

Print your application

Hong Gildong Welcome | Change Password | Sign Out

### 결제된 원서리스트

- It's impossible to cancel the application after payment of the application fee.(결제가 완료된 후에는 지원을 취소할 수 없습니다.)

 Do not forget to submit the printed "Application Form" (second file) with hard copies of your other application materials to the Office of Admissions.(입학 원서를 출력하여 제출서류와 함께 입학처로 제출하여 주시기 바랍니다.)

| University   | Application Details       | Payment Info     | Application No. | Printouts                         |  |
|--------------|---------------------------|------------------|-----------------|-----------------------------------|--|
| YONSEL       | INTERNATIONAL STUDENTS    |                  |                 | By View the completed application |  |
| UNIVERSITY(연 | 글로벌인재학부(Global Leadership | 2024.03.08 10:45 | GBQA10005       | Se Application Form               |  |
| 세대학교)        | Division)                 | 190,000 원대스트실제   |                 | 🐼 Name Tag                        |  |

Click 'Application Form' button, and check the completed application

|                    |                                                     |                                                                          | £ € <u>80%</u> ×                      |                                          | 4 |
|--------------------|-----------------------------------------------------|--------------------------------------------------------------------------|---------------------------------------|------------------------------------------|---|
|                    |                                                     |                                                                          |                                       |                                          |   |
|                    |                                                     |                                                                          |                                       |                                          |   |
|                    | 20243                                               | 학년도 9월 신입학 외국                                                            | 국인전형(GLC)                             | 임번호(Application No, )                    |   |
|                    | 연세미                                                 | 대학교 입학 원서                                                                | 3                                     | GBQA1 0005                               |   |
|                    | 지원자격 구분<br>Applicant Type)                          | 부모가 모두 외국인인 외국인                                                          |                                       | C.                                       |   |
|                    | 모집단위<br>(Department)                                | 글로벌인재학부(Global Leade                                                     | ership Division)                      |                                          |   |
|                    | 영문 설명<br>(English Name)                             | Gildong Hong                                                             | 113 ngn                               |                                          |   |
|                    | 생년월일<br>(Date of Birth)                             | 2002Year 11 Month 11 Day                                                 |                                       |                                          |   |
|                    | 선별(Gender)                                          | Male(남)                                                                  |                                       |                                          |   |
| Л                  | 룩역(Nationality)                                     | 아르메니아(Armenia)                                                           |                                       |                                          |   |
| 원                  | 집주소(Address)                                        | (03722)<br>50 Yonsei-ro Seodaemun-gi<br>china.                           | u, Seoul                              |                                          |   |
| ٦ł                 | 집 전화번호<br>(Phone No.)                               | 86 - 02-1544-7715                                                        | 이들전화번호<br>(Mobile Phone No.)          | 86 - 010-1544-7715                       |   |
|                    | 전자우런(Email)                                         | test@yonsei, ac, kr                                                      | 22                                    |                                          |   |
|                    | 최종고등학교<br>(Final High School)                       | AVC High School                                                          | (t*                                   | n; 6                                     |   |
|                    | 최종고교 소재국<br>(Country)                               | 중국(China)                                                                | 고교졸업(예정)년월<br>(Graduation Year)       | 2023 - 06                                |   |
| 비상<br>(Urg         | 연락전화번호1<br>ent Contact No. 1)                       | 86 - 010-1544-7715                                                       | 비상연락전화번호2<br>(Urgent Contact No.2)    | 86 - 010-1544-7715                       |   |
| 확역<br>(Cor<br>of A | 조희 돌의<br>isent to Verification<br>kcademic Records) | 재학하였던 초중고교에 대한 지<br>I hereby authorize Yonsei Uni<br>① 동의함(Agree) — 동의하지 | ····································· | 전회에 동의하시겠습니까?<br>als and qualifications, |   |
|                    | 본인은 이상의 내용                                          | 니<br>:이 사실과 틀림 없음을 확인합니                                                  | Cł.                                   |                                          |   |
|                    | I certify that the in                               | formation provided is true and                                           | correct                               |                                          |   |
|                    |                                                     | 2024년 03                                                                 | 월 08일                                 |                                          |   |
|                    |                                                     | [Name]: Gildong H                                                        | long (Signature)                      |                                          |   |

Print your application and <u>submit it</u> <u>with other documents</u> <u>through registered mail</u>.